# How to submit an MoA permit application

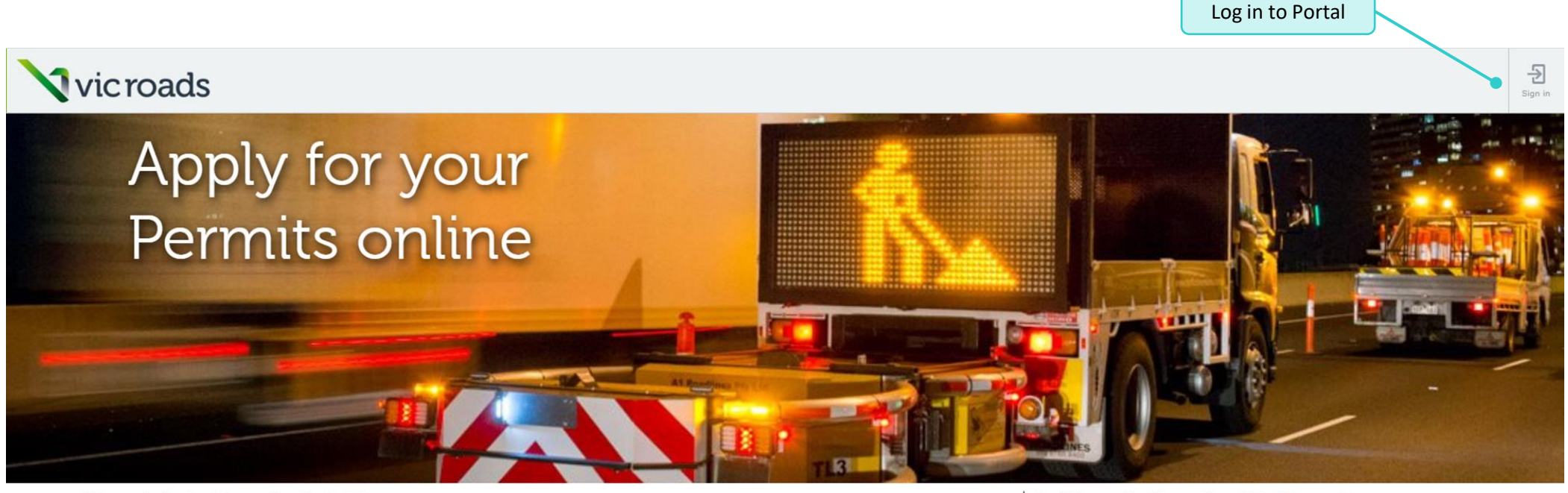

#### Welcome to the Road Access Permits Portal.

This portal allows you to easily apply for Consent to work within the road reserve (WWRR) or Memorandum of Authorisation (MoA) permits by providing:

- · Easy to complete application forms
- · Personalised dashboard to allow you to track and manage the progress of your application
- Ability to TM on/TM off online
- · Make payments easily and securely

Learn More

You must be a prequalified Traffic Management company before access to portal can be granted Don't have a Road Access Permit Portal account?

Submitting WWRR permit applications online Please complete the below registration form and follow the instructions to create an account. Portal Registration Form

#### Submitting MoA permit applications online

Only prequalified or accredited traffic management companies can apply for an MoA permit to work on a DoT declared road. Please click here to find out more about prequalification and accreditation if you are a new traffic management company.

If your traffic management company is DoT prequalified/accredited then an individual within your company has been given the ability to grant you access to Portal. Please contact them directly.

### Dashboard

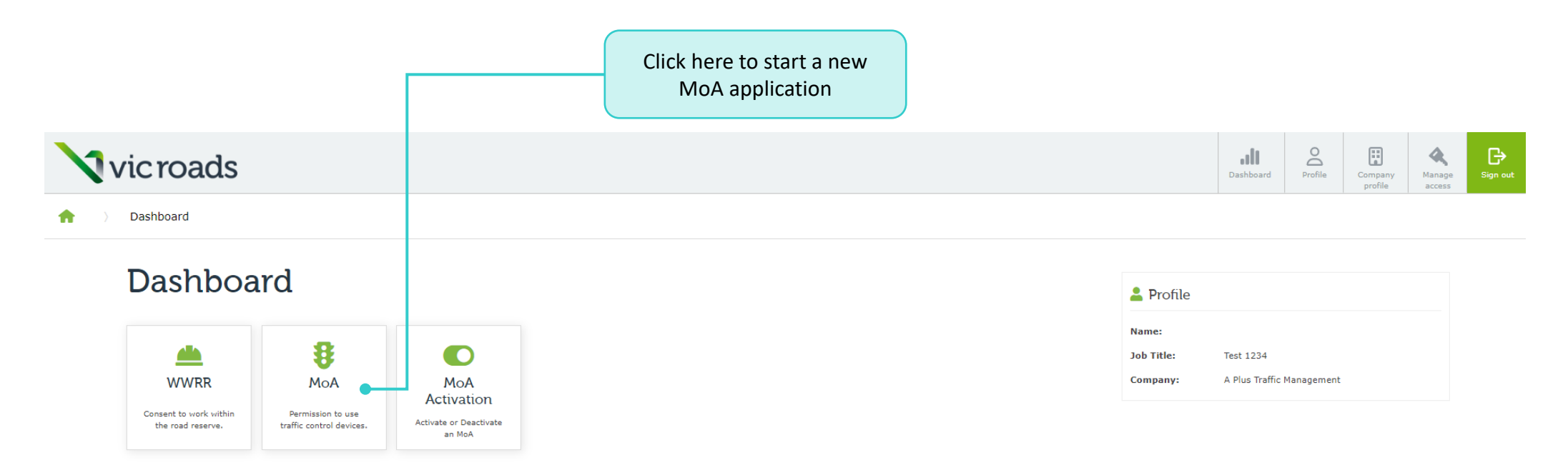

#### Application Dashboard

| Application type | Drafts | In Review | Approved | Expired |
|------------------|--------|-----------|----------|---------|
| ΜοΑ              | 5      | 27        | 4        | 20      |
| WWRR             | 3      | 25        | 3        | 4       |

#### Draft Applications

| Draft            | Pending payment |           |             |        |        |            |                              |         |
|------------------|-----------------|-----------|-------------|--------|--------|------------|------------------------------|---------|
| Application type | Status          | Form type | Reference ↑ | Street | Suburb | Created by | Draft created on $igstarrow$ | Actions |

MOA Application

### Option 1 – If you have a Consent number

| Engibility           | Application Details    | Work Details | Schedule & Impact |
|----------------------|------------------------|--------------|-------------------|
| igibility            |                        |              |                   |
| as a Consent for Wor | ks been applied for? * |              |                   |
| ) No                 |                        | Enter Conse  | ant number and    |
| Yes                  |                        | clic         | ck Next           |
|                      |                        |              |                   |

Cancel Next

Dashboard

### Option 2 – If you have a Notification of proposed works number

#### Dashboard > MOA Application

### MOA Application - draft

| Eligibility              | Application Details              | Work Details | Schedule & Impact  | Devic |
|--------------------------|----------------------------------|--------------|--------------------|-------|
| Eligibility              |                                  |              |                    |       |
| Has a Consent for Work   | s been applied for? *            |              |                    |       |
| No                       |                                  |              |                    |       |
| ○ Yes                    |                                  |              |                    |       |
| Has a Notification of Pr | oposed Works been applied for? * |              | Enter Notification | of    |
| Yes                      |                                  |              | proposed works nur | nber  |
| Application number *     |                                  |              |                    |       |
|                          |                                  |              |                    |       |
|                          |                                  |              |                    |       |

Cancel

Next

### Option 3 – If you don't have a Consent or Notification of proposed works number

Dashboard > MOA Application

## MOA Application - draft

| Eligibility             | Application Details                | Work Details              | Schedule & Impact | Devices & Documents            | Declarations |
|-------------------------|------------------------------------|---------------------------|-------------------|--------------------------------|--------------|
| Eligibility             |                                    |                           |                   |                                |              |
| Has a Consent for Wo    | rks been applied for? *            |                           |                   |                                |              |
| No                      |                                    |                           |                   |                                |              |
| ○ Yes                   |                                    |                           |                   |                                |              |
| Has a Notification of F | Proposed Works been applied for? * |                           |                   |                                |              |
| No                      |                                    |                           |                   |                                |              |
| ○ Yes                   |                                    |                           |                   |                                |              |
| Please choose: *        |                                    |                           |                   | Select a reason and click Next |              |
| O These works are e     | xempt/not applicable from needing  | a Consent or Notification |                   |                                |              |
| 🔘 I just don't have a   | Consent or Notification            |                           |                   |                                |              |
|                         |                                    |                           |                   |                                |              |
|                         |                                    |                           |                   |                                |              |

Cancel Next

### MOA Application - draft

| angionity                                                                                                    | Application Details                 | Work Details | Schedule & Impact | Devic |
|----------------------------------------------------------------------------------------------------|-------------------------------------|--------------|-------------------|-------|
| Applicant details                                                                                                    |                                     |              |                   |       |
| Organisation name *                                                                                                  |                                     |              |                   |       |
| A Plus Traffic Mana                                                                                                  | gement                              |              |                   |       |
| Organisation ABN *                                                                                                   |                                     |              |                   |       |
| 33612534442                                                                                                    |                                     |              |                   |       |
| Address details *                                                                                                    |                                     |              |                   |       |
| 61 Denmark Street                                                                                                    | t, <u>KEW</u> VIC 3101              |              |                   |       |
| Contact person *                                                                                                    |                                     |              |                   |       |
| Contact person *<br>Ande Shenkolianko<br>Email address *                                                             | 1                                   |              |                   |       |
| Contact person * Ande Shenkolianko Email address * Ande.Shenkolianko                                                 | )<br>i@roads.vic.gov.au             |              |                   |       |
| Contact person * Ande Shenkolianko Email address * Ande.Shenkolianko Business hours phone                            | )<br>@roads.vic.gov.au<br>number *  |              |                   |       |
| Contact person * Ande Shenkolianko Email address * Ande.Shenkolianko Business hours phone Test                       | )<br>I@roads.vic.gov.au<br>number * |              |                   |       |
| Contact person * Ande Shenkollanko Email address * Ande.Shenkollanko Business hours phone Test After hours phone nur | )<br>I@roads.vic.gov.au<br>number * |              |                   |       |

#### Works manager details

Company name \*

#### ABN

#### On-site contact person \*

#### On-site mobile phone \*

Provide a telephone number

#### Email address \*

Most details in the Applicant Details section are pre-populated based on information from the Company profile page and Profile page.

**NOTE:** If you use a shared inbox or want to use a different email to receive correspondences related to this application, you can change the email in the email address field.

Complete the remaining sections before proceeding to the next page:

- Works manager details
- Traffic management details (for implementation)
- Traffic management plan designer
- etc.

### MOA Application - draft

| Eligibility                       | Application Details                     | Work Details                 | Schedule & Impact | Devices & Docu |
|-----------------------------------|-----------------------------------------|------------------------------|-------------------|----------------|
| Work details                      |                                         |                              |                   |                |
| Your job reference (o             | ptional)                                |                              |                   |                |
|                                   |                                         |                              |                   |                |
| Type of work *                    |                                         |                              |                   |                |
| •                                 |                                         |                              | ×                 | ·              |
| Scope of work *                   |                                         |                              |                   |                |
| Please provide a deta<br>reserve. | iled explanation. i.e. drainage constru | iction works within the road |                   |                |
|                                   |                                         |                              |                   |                |
|                                   |                                         |                              |                   |                |
|                                   |                                         |                              |                   | 11             |
| Work location                     |                                         |                              |                   |                |
| Address *                         |                                         |                              |                   |                |
| Please use this to sea            | rch for a specific address.             |                              |                   |                |

Type of work list is broken down into 3 categories: Major Projects, DoT related works and Third party/Utility.

Selecting any options from Major Projects or DoT related works will enable an option to add in the DoT contact name if one exists.

There are two ways of entering an address for your works. One is using the Address bar and the other is 'Address not found'? Refer to the help text to determine which one is most appropriate.

**NOTE:** You can only select one location per MoA submission. If multiple locations are required, please include these in the Scope of work section above.

#### Address not found?

Use 'Address not Found?' for when works location is on a Freeway, a long section of road or a section of road that has no specific address e.g. Citylink, Hume Freeway, Monash Freeway etc.

Next

#### Road Category \*

 $\sim$ 

Each MoA application must have at least one Impact added before it can be submitted. There are no limits on how many Impacts you can add. Please make sure the Impacts added are related to the location selected on the previous page.

Impacts must reflect the disruptions on the DoT controlled Arterial roads or Freeways. For example, if there is a road closure on the local road but only a lane closure on the Arterial road, please create an Impact for the lane closure.

If needed, you may want to create one Impact for day works and another Impact for night works.

Once an Impact is created it will appear in this table. If you want to edit or delete the Impact, you can do this at any time before the application is submitted. Click on the arrow under the 'Actions' column for various options.

#### > Dashboard > MOA Application

**A** 

### MOA Application - draft

| Eligibility                                                                                       | Application Details                                                                                                | Work Details                                                                   | Schedule & Impact | Devices & Documents  | Declarations   | Fee Summary          |          |
|---------------------------------------------------------------------------------------------------|----------------------------------------------------------------------------------------------------|--------------------------------------------------------------------------------|-------------------|----------------------|----------------|----------------------|----------|
| Schedule & traffic i                                                                              | impact details                                                                                                    |                                                                                |                   |                      |                |                      |          |
| An Impact represents a<br>Arterial roads and Free<br>Impact for a lane closur<br>I want to add an | a disruption. Only identify Impacts w<br>ways (Declared Roads). You can add<br>re and another Impact for speed red | vhich occur on DoT controlle<br>d multiple Impacts if require<br>duction only. | d<br>vd i.e.an    |                      |                |                      |          |
| Erection date 1                                                                                   | Expiry date                                                                                                    | Closure ty                                                                     | ре                | Lane closure details | Number of lane | s closed Description | Actions  |
| 19-08-2022                                                                                        | 27-08-2022                                                                                                    | Entry/Exit                                                                     | ramp full closure | Entry ramp closed    | -              | 1234                 | <b>e</b> |
| Impact(s) to Public                                                                               | c Transport Service/access?                                                                                        | *                                                                              |                   |                      |                |                      |          |
| 0 1No 0 Tes                                                                                       |                                                                                                    |                                                                                |                   |                      |                |                      |          |
| Back SAVE                                                                                         | E FOR LATER Next                                                                                                   |                                                                                |                   |                      |                |                      |          |

### MOA Application - draft

| Eligibility              | Application Details              | Work Details           | Schedule & Impact | Devices & Documents |  |
|--------------------------|----------------------------------|------------------------|-------------------|---------------------|--|
| Traffic control devi     | ices & documents                 |                        |                   |                     |  |
| During works (We         | need to know about the devic     | es you plan to use dur | ring the works)   |                     |  |
| Major traffic control de | evices                           |                        |                   |                     |  |
| None selected -          |                                  |                        |                   |                     |  |
| Minor traffic control de | evices                           |                        |                   |                     |  |
| None selected +          |                                  |                        |                   |                     |  |
| Permanent devices to     | be changed or covered (optional) |                        |                   |                     |  |
|                          |                                  |                        |                   |                     |  |
|                          |                                  |                        |                   |                     |  |
|                          |                                  |                        |                   |                     |  |
|                          |                                  |                        |                   | 1                   |  |
| Additional information   | ı (optional)                     |                        |                   |                     |  |
|                          |                                  |                        |                   |                     |  |
|                          |                                  |                        |                   |                     |  |

### At least one Traffic Control device must be selected.

**NOTE:** Aftercare traffic control devices options will only be displayed if an Impact created has 'Is aftercare required?' ticked.

#### Traffic management related documentation

As part of the MoA submission, you must upload any documentation that supports clause 13 of the Road Management Act 2004 Code Of Practice Worksite Safety Traffic Management. e.g. Traffic Guidance Schemes, Worksite Hazard Assessments etc.

#### I want to upload a document

File name

No traffic management documents uploaded.

The relevant documentation must be attached to an MoA application before it is submitted, refer to help text for the requirements.

**NOTE:** There is an attachment size limit of 128mb each file. Uploading large file sizes may take some time.

Dashboard > MOA Application

### MOA Application - draft

| Eligibility | Application Details | Work Details | Schedule & Impact | Devices & Documents | Declarations | Fee Summary |  |
|-------------|---------------------|--------------|-------------------|---------------------|--------------|-------------|--|
| eclarations |                     |              |                   |                     |              |             |  |

Pursuant to Regulations under Part 2 - Installation of Traffic Control Devices – of the Road Safety (Traffic Management) Regulations 2019, I hereby apply for authorisation to erect, display, place, remove or alter (as the case may be) the Traffic Control Device(s) as specified above.

#### I also agree and acknowledge that:

All declarations must be ticked before being able to proceed to the next page.

The Traffic Control Devices will be removed before the "Expiry Date" unless a further authorisation has been granted; \*

Accurate records of actual usage will be kept in a recoverable document (e.g. diary); \*

The attached plans are a true and accurate reflection of the base information and proposed treatment(s); \*
 The treatment(s) as shown on the plan(s) are in accordance with the Road Management Act 2004 Code of Practice Worksite Safety - Traffic Management; \*

🗹 This application has been prepared and submitted by a VicRoads accredited/prequalified Traffic Management company for works on VicRoads controlled roads (where applicable); \*

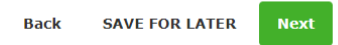

### MOA Application - draft

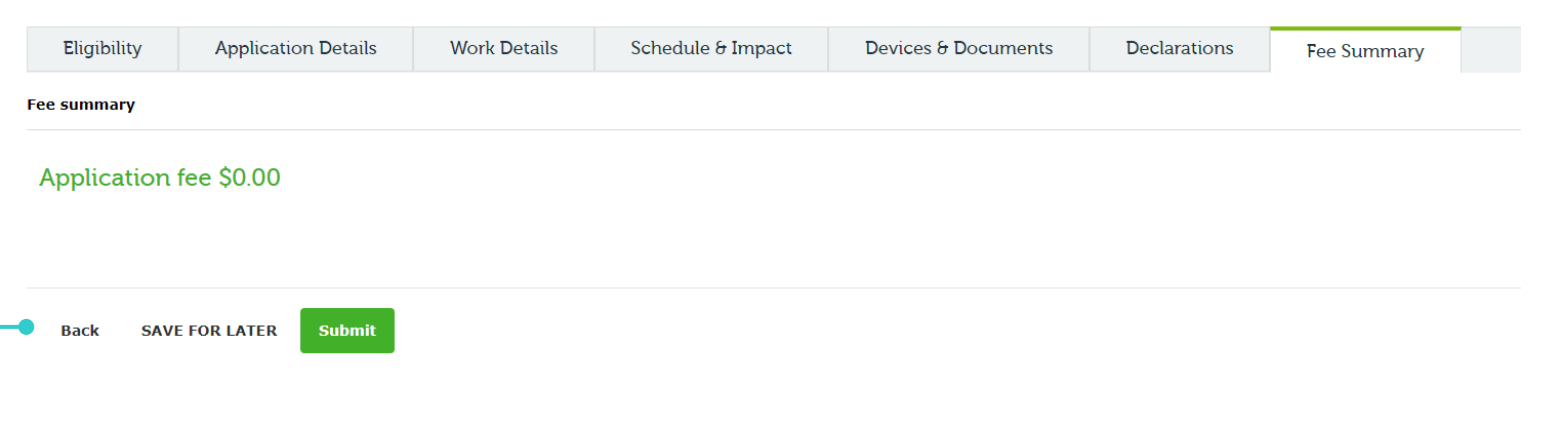

When ready, click the Submit button.

**NOTE:** At any point during the application submission process, you can click 'Save for later' and the application will be saved in the Draft dashboard.

Dashboard ) MOA Application ) MoA Application

When the application is successfully submitted, you will be presented with this screen.

An acknowledgement email with a PDF attachment of what was submitted will be sent to your email address (listed in the Profile page).

## **MoA** Application

Home

### Congratulations!

Your MoA application has been successfully submitted.

For any queries regarding your application, please refer to your acknowledgement email for contact details.

# How to submit a Blanket MoA application

### MoA Application – Work Details

Submitting a Blanket MoA application is very similar to submitting a normal application. There are 2 main differences.

- 1. Blanket MoA applications are only allowed for certain 'Type of Work'. These are:
  - a. Any options under Major Projects
  - b. Any options under DoT related works
  - c. A select few under Third Party/Utility options

 $\sim$ 

#### Work location

Address

Please use this to search for a specific address.

#### Address not found?

Use 'Address not Found?' for when works location is on a Freeway, a long section of road or a section of road that has no specific address e.g. Citylink, Hume Freeway, Monash Freeway etc.

Street address \*

| Various  |  |  |
|----------|--|--|
| Suburb * |  |  |

Various

Municipality \*

Postcode \*

Various

State \*

Various

Various

Nearest intersecting road '

### MOA Application - draft

| Eligibility                          | Application Details                           | Work Details                        | Schedule & Impact               | Dev |
|--------------------------------------|-----------------------------------------------|-------------------------------------|---------------------------------|-----|
| Work details                         |                                               |                                     |                                 |     |
| Your job reference (op               | tional)                                       |                                     |                                 |     |
|                                      |                                               |                                     |                                 |     |
| Type of work *                       |                                               |                                     |                                 |     |
| External Projects /                  | Developer-Funded                              |                                     | ~                               | •   |
| Is there a DoT contact               | associated with these works?                  |                                     |                                 |     |
| Are you applying for a               | Blanket MoA? *                                |                                     |                                 |     |
| 🔿 No 🔘 Yes                           |                                               |                                     |                                 |     |
| Scope of work *                      |                                               |                                     |                                 |     |
| Please provide a detaile<br>reserve. | ed explanation. i.e. drainage constru         | uction works within the road        |                                 |     |
|                                      |                                               |                                     |                                 |     |
|                                      |                                               |                                     |                                 |     |
|                                      |                                               |                                     |                                 | h   |
|                                      |                                               |                                     |                                 |     |
| . When Yes is<br>nen in the Wo       | selected for 'Are yo<br>ork location section, | u applying for a<br>'Address not fo | in Blanket MoA?',<br>ound' will |     |
| utomatically                         | Se selected and here                          | us will be popul                    | ated with various.              |     |